คู่มือการลงทะเบียนเข้าสู่ระบบสารสนเทศทรัพยากรบุคคล (DPIS) ศูนย์อำนวยการรักษาผลประโยชน์ของชาติทางทะเล (ศรชล.)

#### ขั้นตอนการลงทะเบียนเข้าระบบ DPIS

### 1. เข้าไปที่ <u>https://thai-mecc.dpis.go.th/</u> เพื่อลงทะเบียน

| ระบบสารสนเทศ<br>กรัพยากรบุคคล                                                                                                 |  |
|----------------------------------------------------------------------------------------------------|--|
| ศรชล.                                                                                                    |  |
| เข้าสู่ระบบ โดย                                                                                                    |  |
| 🖉 Username ແລະ Password 🐱                                                                                                    |  |
| Username                                                                                                    |  |
| ( ลขบัตรประจำตัวประชาชน                                                                                                    |  |
| Password                                                                                                    |  |
| Password                                                                                                    |  |
| เข้าสู่ระบบ<br>ลีมรหัสผ่าน ลงทะเบียน                                                                                          |  |
| 💩 สำนัญขุณพ. สงวนสิทธิ์ ๒๕๖๖ สำนักงานคณะกรรมการข้าราชการพลเรือน (สำนักงาน ก.พ.)   นโยบายเว็บไซต์   แจ้งปัญหาการเข้าใช้งานระบบ |  |

# 2. กรอกข้อมูล และตั้งรหัสผ่าน

 \* โดยรหัสผ่าน ต้องมีความยาว 8-15 ตัวอักษร ประกอบด้วยตัวอักษรตัวเล็ก ตัวใหญ่ ตัวเลข อักขระพิเศษ (!@#\$%&\*) เช่น @Abcd1234 ใส่รหัสความปลอดภัย และลงทะเบียน

| ุลขบัตรประจำตัวประชาชน                                                          |                          |
|---------------------------------------------------------------------------------|--------------------------|
| คำนำหน้าชื่อ                                                                    | ~                        |
| ชื่อ                                                                            |                          |
| นามสกุล                                                                         |                          |
| อีเมล                                                                           |                          |
| เบอร์มือถือ                                                                     |                          |
| รหัสผ่าน                                                                        | ۲                        |
| ความยาว 8-15 ตัวอักษร ประกอบด้วยตัวอักเ<br>ใหญ่,ตัวเลข และอักขระพิเศษ(!@#\$%&*) | ษรภาษาอังกฤษตัวเล็ก,ตัว  |
| ยืนยันรหัสผ่าน                                                                  | ۲                        |
| บ้าพเจ้าขอรับรองว่าเป็นเจ้าของข้<br>นี้                                         | อมูลที่ได้ลงทะเบียนครั้ง |

## 2. รอรับรหัส OTP ที่ลงทะเบียนไว้ในอีเมล และนำมากรอกเพื่อยืนยัน

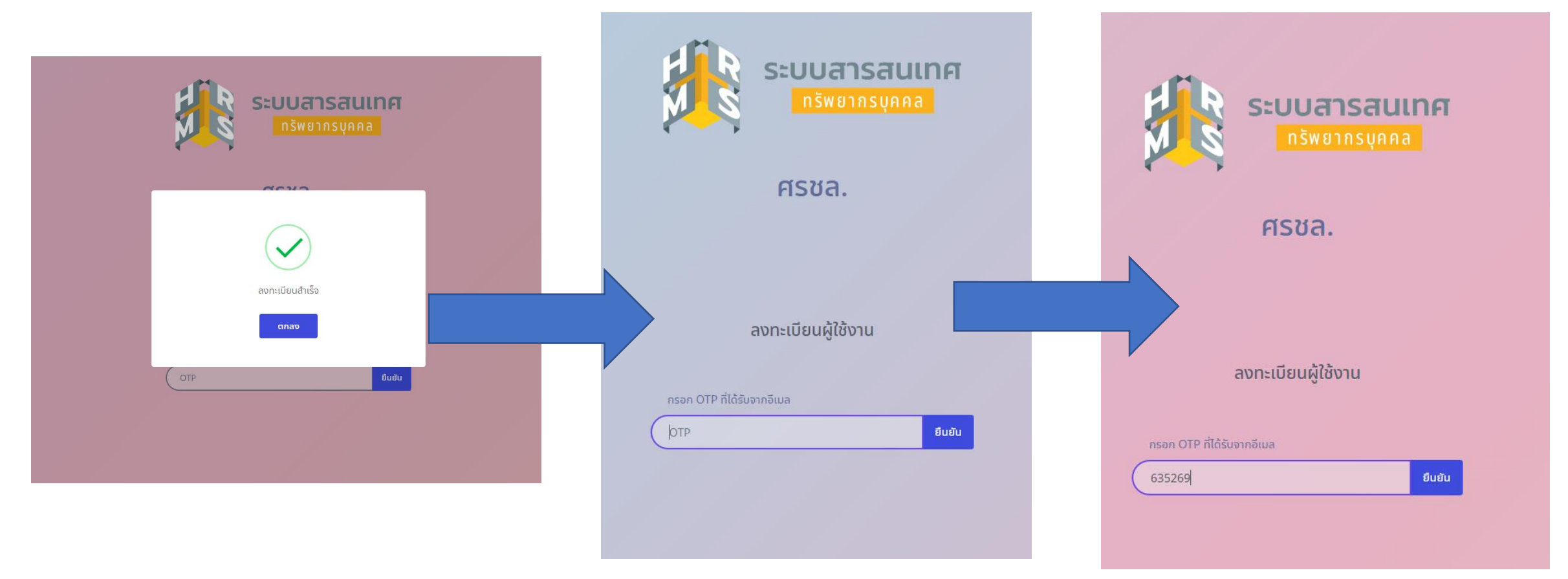

## 3. Log in เข้าสู่ระบบ

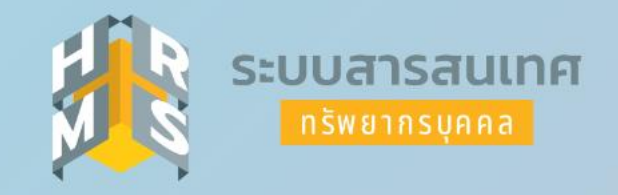

#### ศรชล.

เข้าสู่ระบบ โดย

🖉 Username ແละ Password 🗸

Username

เลขบัตรประจำตัวประชาชน

Password

Password

เข้าสู่ระบบ ลืมรหัสผ่าน ลงทะเบียน